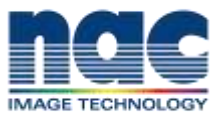

## TECHNICAL INFORMATION

株式会社ナックイメージテクノロジー nac カスタマーサポート部 2020年6月1日

CODEX SXR/XR キャプチャドライブドック使用方法

CODEX SXR/XR キャプチャドライブドックを使用する為には、 CODEX デバイスマネージャー(無償版)をインストールする必要が あります。

2020 年 6 月現在、mac OS 10.15 Catalina ではベータ版しか使用

できません。正式リリース版を使用する際は、mac OS 10.13/14 で

## 使用してください。

1: CODEX ウェブサイトからソフトウェアをダウンロード

CODEX アカウントを入手 https://codex.online/support-registration

ソフトウェアをダウンロード https://codex.online/software#software

"Device Manager 5.0 for macOS"をダウンロード

2: Device Manager 5.0 for macOS をインストール

インストール後、Mac を再起動します。

\*インストール時ドックは接続しないで下さい

\*インストール中にシステム環境設定の"セキュリティーとプライバシー"で

ダウンロードしたアプリケーションの許可を求めてきますので、許可して下さい。

3: Mac にドックを接続

ドックに電源を接続し、サンダーボルト/USB-C ケーブルを接続したのち

Mac に接続。接続後、キャプチャドライブ(ARRI RAW フォーマット)を挿入します。

4: Codex VFS の確認

ARRI RAW 収録データの入ったキャプチャドライブをドックに挿入して、Codex VFS アイコンをクリック。収録データが表示されて、データコピーが出来る事を確認ください。

以上

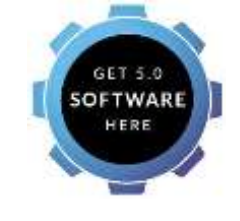